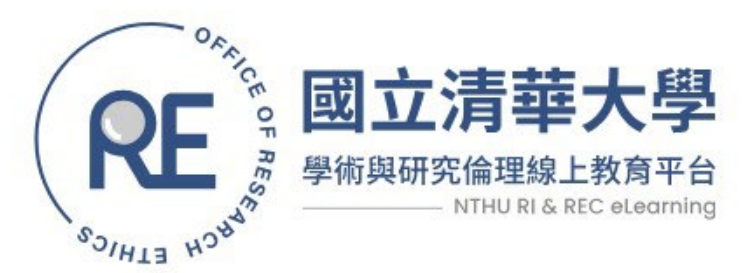

芎

版本: V1,11403

傷害

## 使用者操作手册

登入網址: https://rirec.ii.nthu.edu.tw

#### **RESEARCH INTEGRITY** & RESEARCH ETHICS

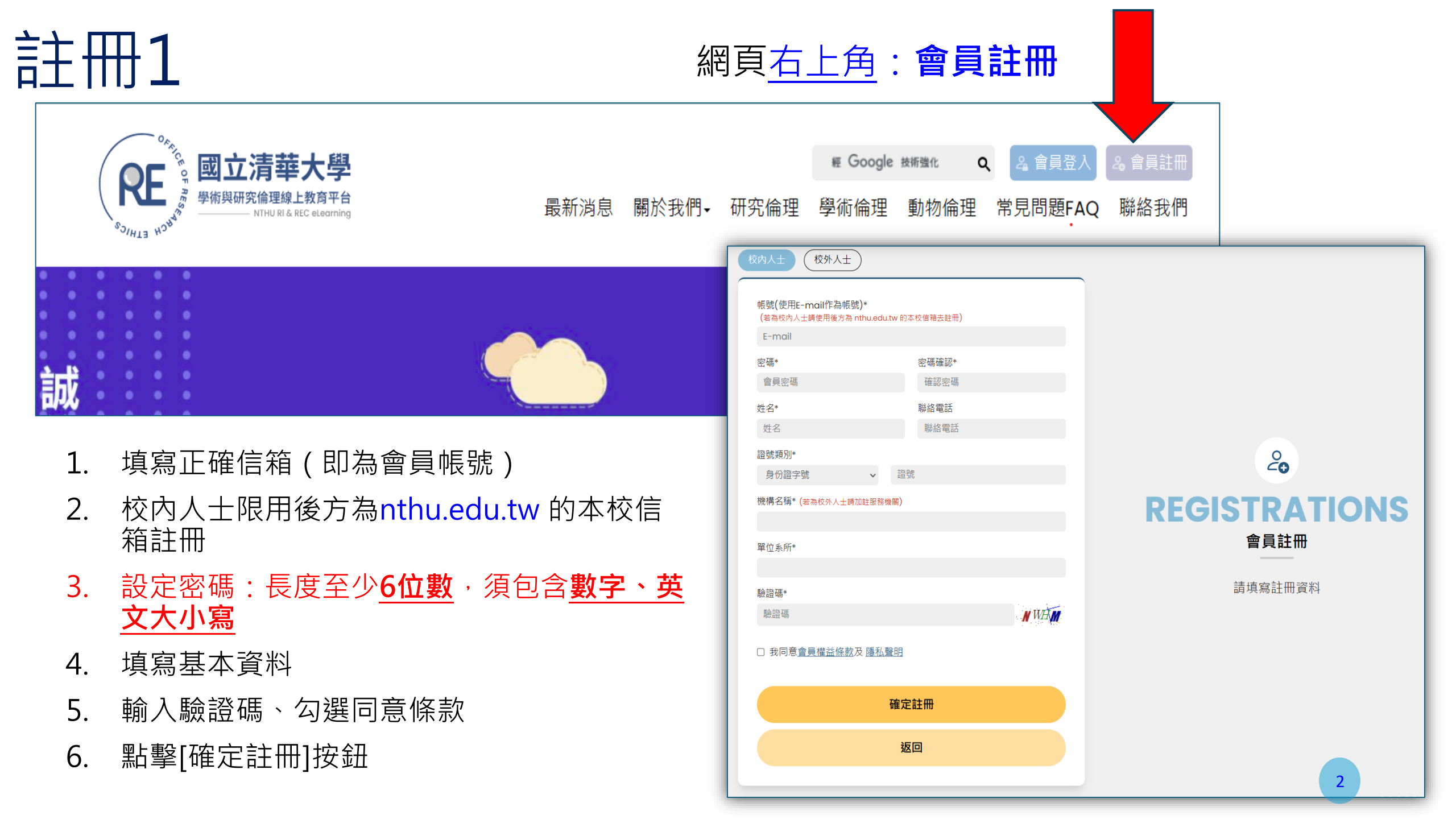

#### 註冊2

- 1. 會員註冊資料登錄成功會到提醒頁
- 2. 請至您註冊的信箱內找到[會員帳號開通信]
- 3. 點選信內帳號啟用網址
- 4. 請點擊點此驗證帳號及完成帳號驗證
- 5. 完成以上步驟才可以登入線上學習平台

| 主旨 國立清華大學·學術與研究倫理線上教育平台 - 會員帳號開通信 |         |
|-----------------------------------|---------|
| test ,您好:                         |         |
| 以下為您的帳號啟用網址,請您點擊以下的連結來正式啟用您的帳號    |         |
| https://c                         | tion=TW |
| 此為系統自動發送,請勿回覆,謝謝!                 |         |
|                                   |         |

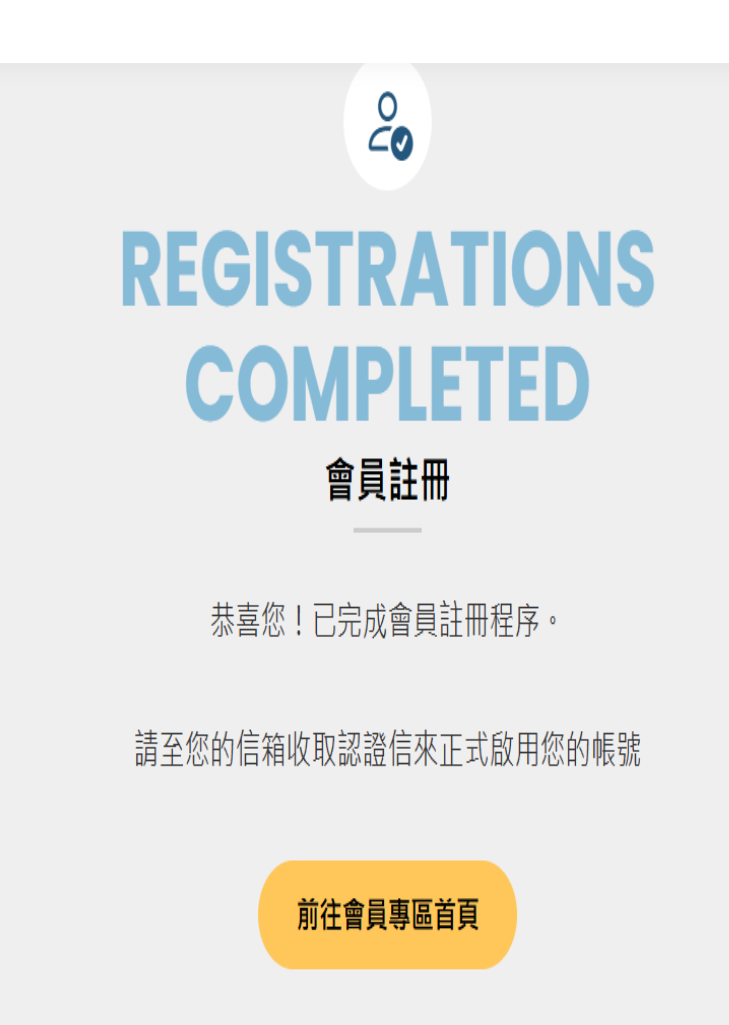

| ZX<br>豆 |    | √1-會員登                                                                                                    | 入              | 網頁 <u>右</u>       | 上角: <b>會員</b>      | 員登入                              |                   |                |   |
|---------|----|----------------------------------------------------------------------------------------------------|----------------|-------------------|--------------------|----------------------------------|-------------------|----------------|---|
|         |    | のあってのです。     図立清華大學       あっしょう     愛術與研究倫理線上教育平台       あっしょう     NTHU RI & REC elearning                                 | 最新消息 關         | 關於我們 <b>→</b> 研究備 | ₩ Google<br>理 學術倫理 | <sup>技術強化</sup> <b>Q</b><br>動物倫理 | 2 會員登入<br>常見問題FAQ | & 會員註冊<br>聯絡我們 |   |
|         | 誠  | 0   0   0     0   0   0     0   0   0     0   0   0     0   0   0     0   0   0     0   0   0     0   0   0     0   0   0 |                | 術既研究倫理            | — 會員               | 事區 —                             |                   |                |   |
|         | 1. | 輸入帳號<br>(會員註冊的信箱)                                                                                                    | <b>、</b> 請輸入帳號 | ₩ 旦 베 76      42  |                    |                                  |                   | 2              |   |
|         | 2. | 輸入密碼                                                                                                    | 1 請輸入密碼        |                   |                    |                                  | LC                | DGIN           |   |
|         | 3. | 輸入驗證碼                                                                                                    | 驗證碼            |                   | CNG                |                                  |                   | 官員登入           |   |
|         | 4. | 點選[會員登入]                                                                                                    | <u>補寄認證信</u>   |                   | <u>忘記密碼</u>        |                                  | 還不是會員嗎            | <br>?立即加入我們吧   | ! |
|         |    |                                                                                                    | 會員             | 登入                |                    |                                  |                   |                | 4 |

## 登入2-會員專區

① 會員資料修改
② 我的訂閱課程
③ 訂閱紀錄
④ 課程證書查詢

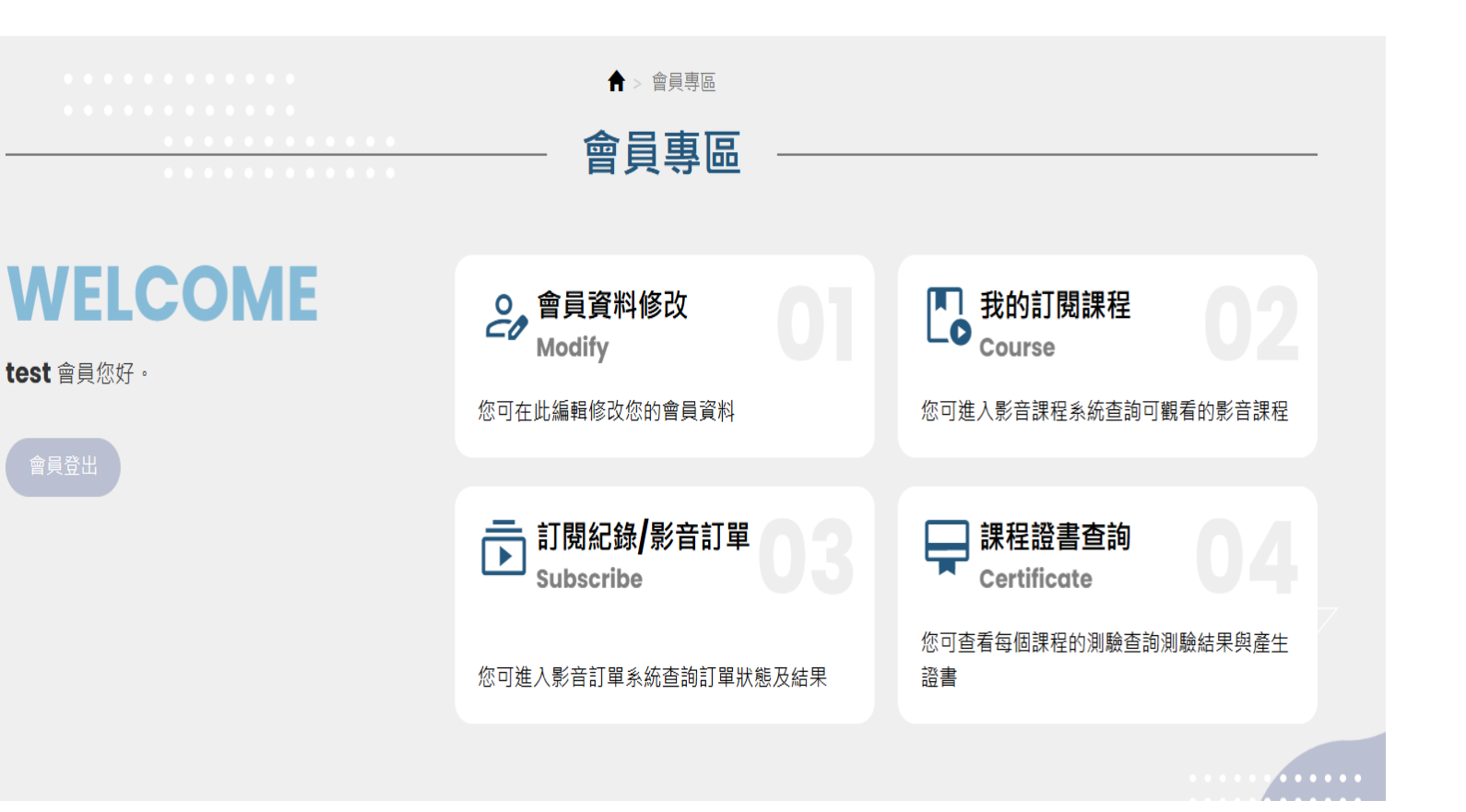

# 身份別1-校內人士<u>免收費</u>

- 1. 請務必使用校內nthu的email進行註冊
- 2. 選擇想要上的課程
- 3. 點擊[我要報名]即可訂閱並開通課程

#### ➡重要!訂閱/開通之後請務必 於10天內完成(觀看+測驗), 過期將自動關閉無法繼續觀課 和測驗!

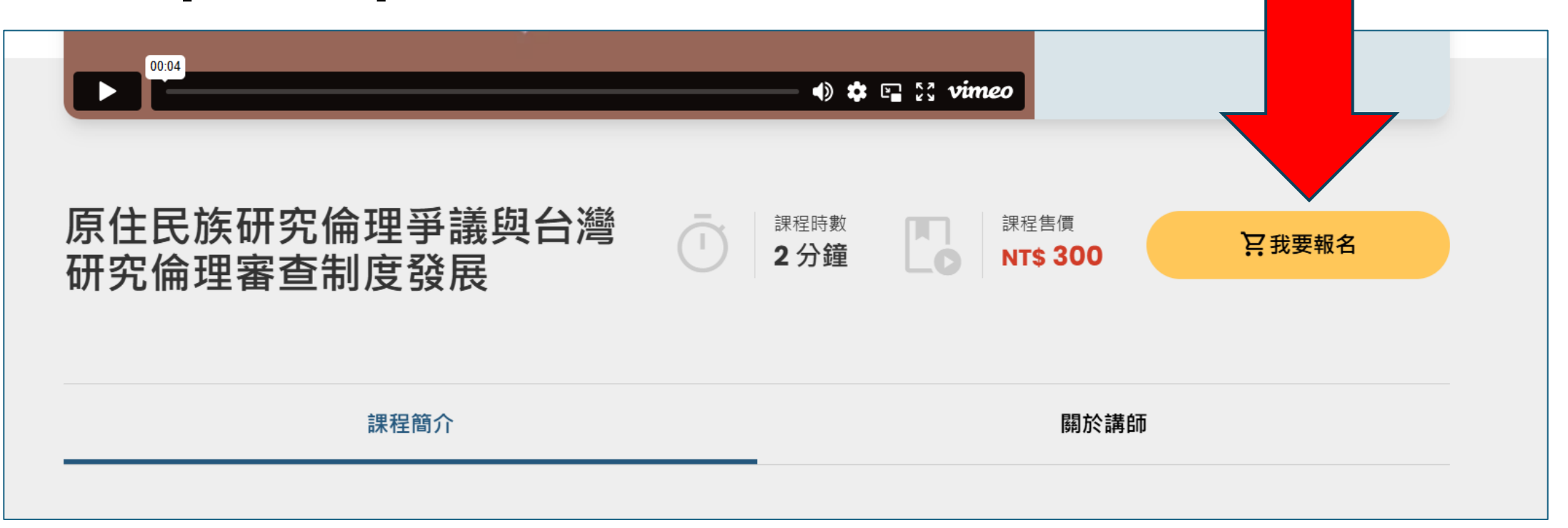

身份別2-校外人士須先繳費

學術與研究倫理線上教育平台

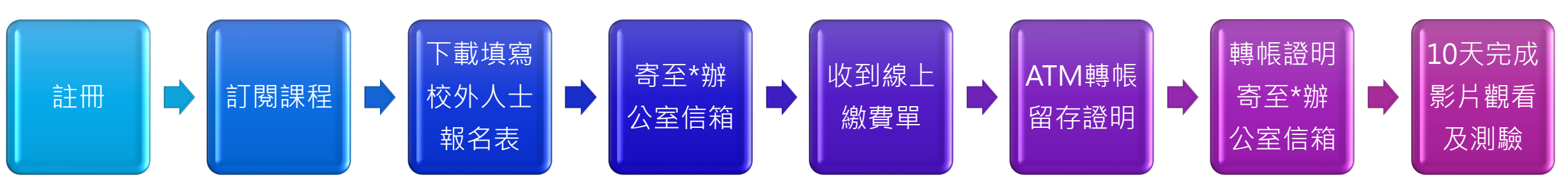

#### 校外人士課程報名表

國立清華大學

| 校外人士課程報名表              |                                                                                                    |                |      |    |   |   |   |  |  |
|------------------------|----------------------------------------------------------------------------------------------------|----------------|------|----|---|---|---|--|--|
|                        |                                                                                                    |                | 填寫日其 | 月: | 年 | 月 | 日 |  |  |
| 會員姓名                   |                                                                                                    | 職稱             |      |    |   |   |   |  |  |
| (                      |                                                                                                    | 繳費金額<br>(總計/元) |      |    |   |   |   |  |  |
| 收據抬頭*<br>(統一編號)<br>*必填 | Email 信相   (總計/元)     收據抬頭*   ○不需報帳,開立申請者本人姓名     (統一編號)   ○需要報帳,開立抬頭/統一編號:     *必填   *抬頭填寫國立清華大學,須加註校內計畫編號始能成功開立*     服名課程名稱   1.     (可填寫多門)   申註 甚低風牌牌(開台: |                |      |    |   |   |   |  |  |
| 報名課程名稱<br>(可填寫多門)      |                                                                                                    |                |      |    |   |   |   |  |  |
| 申請者資訊<br>聯絡人資訊         | 下明日川面做稱/平位·<br>聯絡電話:<br>聯絡人所屬機構/單位:<br>聯絡電話:                                                                                                    |                |      |    |   |   |   |  |  |
| (選填)                   | 聯絡人 Email:                                                                                                    |                |      |    |   |   |   |  |  |

NTHU RI & REC eLearning

注意事項

- 1. 收據如不核銷(不報帳), 抬頭請填入您的姓名
- 2. 收據如要核銷,請填入收據抬頭/統一編號
- 3. 抬頭填寫國立清華大學,須加註校內計畫編號
- 4. 約1~2工作日經台銀入帳通知後,系統寄送繳款證 明(=收據)。
- \*請依照課程類別email至辦公室指定信箱:
- ◆ <u>學術/研究倫理</u>課程 ☆: <u>nthurec@my.nthu.edu.tw</u>
- ◆ <u>實驗動物IACUC</u>課程 ☆: <u>IACUC@my.nthu.edu.tw</u>

# 課程學習1-[02我的訂閱課程]

- 1. 會員登入後至[會員專區]
- 2. 我的<u>訂閱課程</u>可查看已報名課程
- 3. 點選要觀看的課程
- 4. 進入到影音課程介面

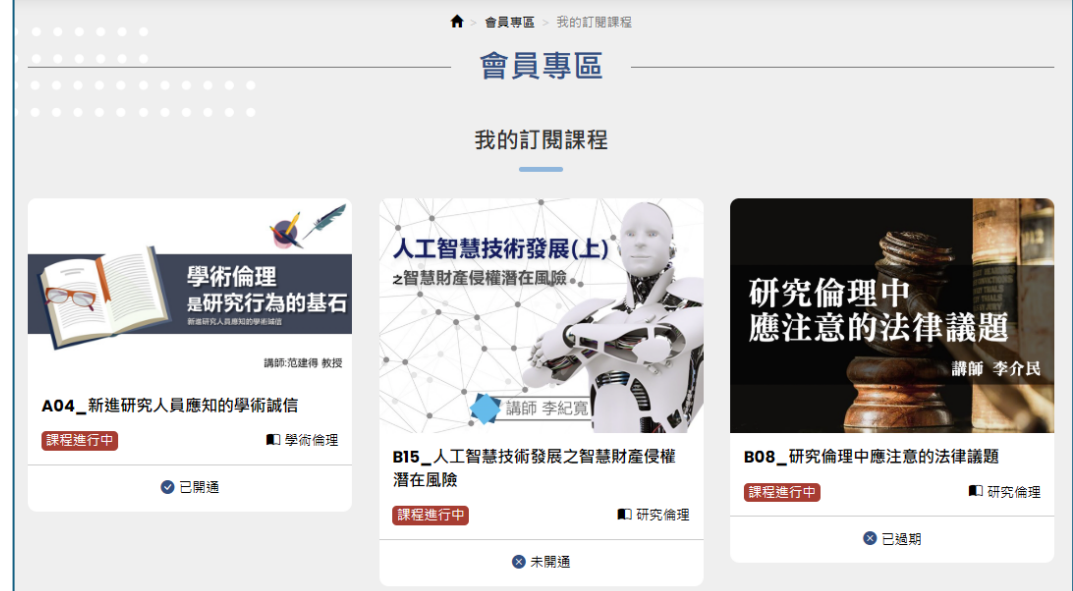

重要!訂閱/開通之後請務必於10天內完成 **看+測驗)**,過期將自動關閉無法繼續觀課 和測驗

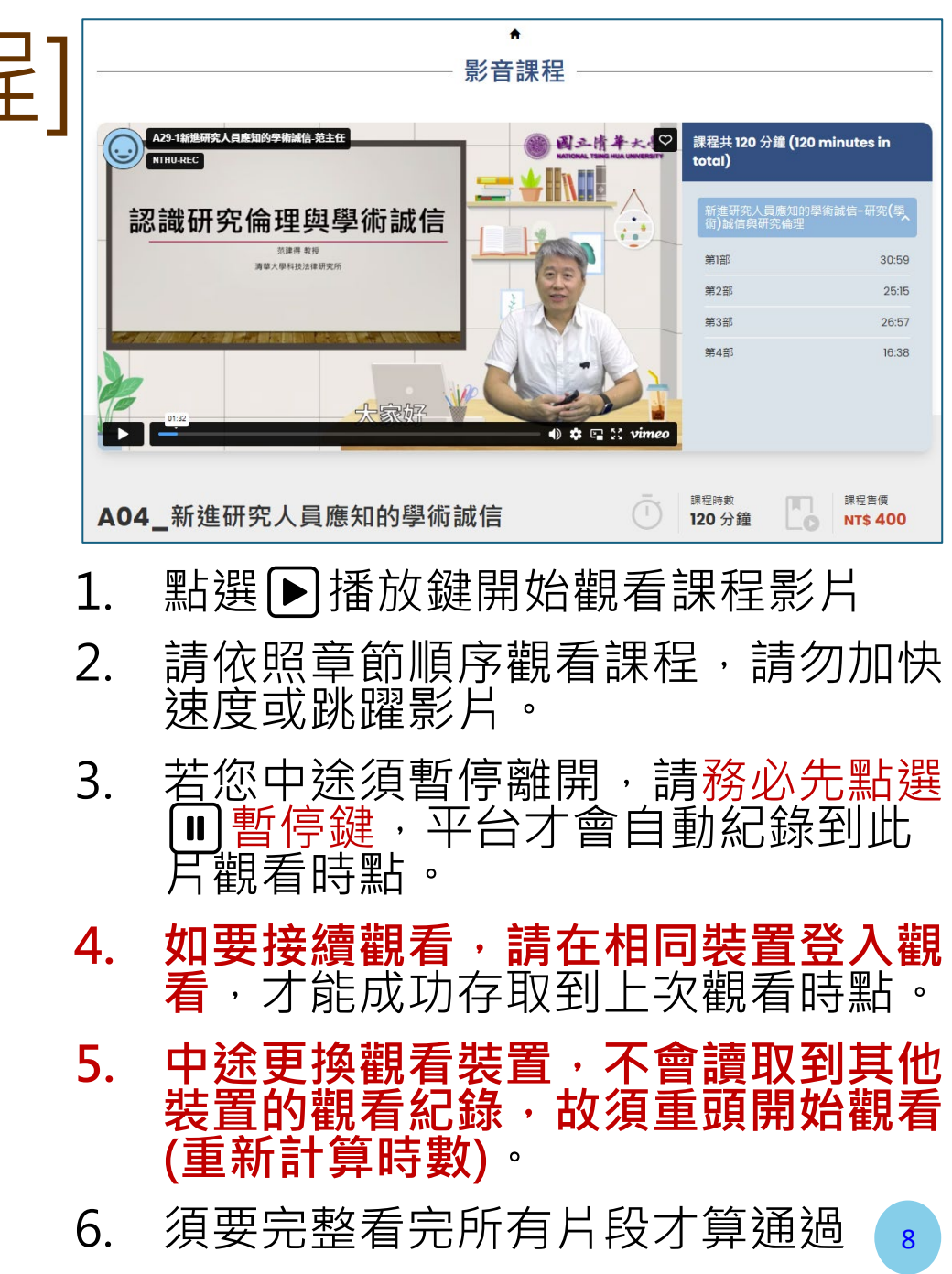

## 課程學習2-測驗-[04課程證書查詢]

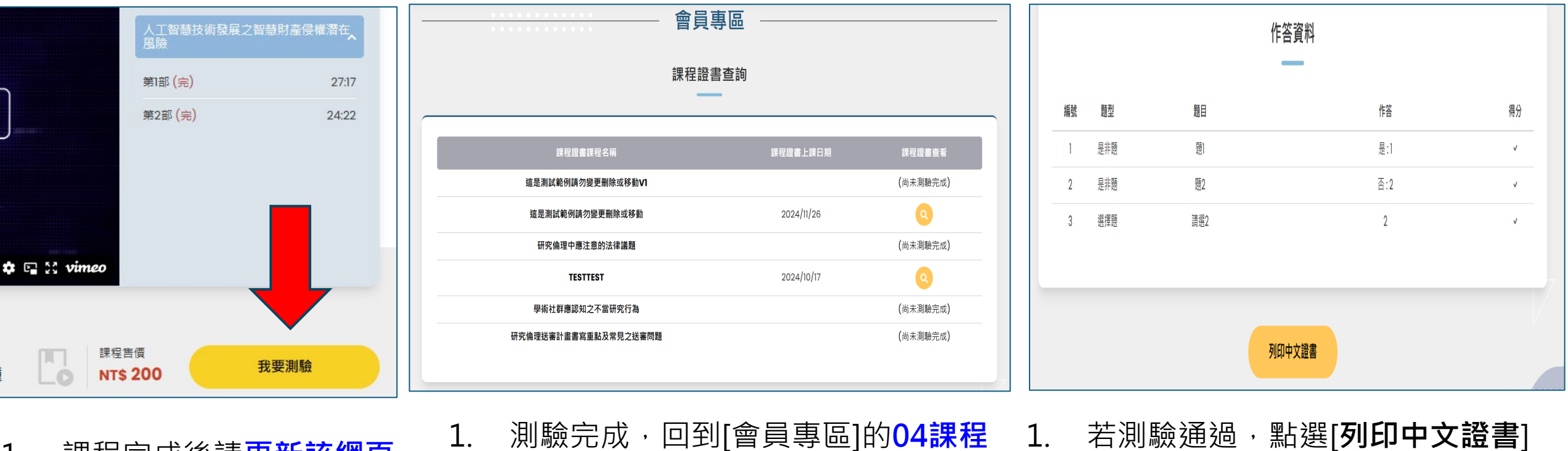

- 課程完成後請更新該網頁 (按F5) · 應會出現[我要測 **驗**]按鈕 點擊即可到測驗畫面填寫 2.
- 測驗完成,回到[會員專區]的04課程 證書查詢。
- 點選₽查看證書。 2.

- 即可產生證書。
- 證書為PDF可另存新檔。 2
- 後[提交] ▲重要!訂閱/開通之後請務必於10天內完成(觀看+測驗)· 過期將自動關閉無法繼續觀課和測驗!

9

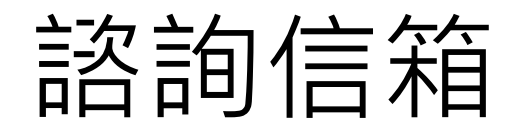

- •請依照課程類別email
- ◆學術/研究倫理課程 ☆: <u>nthurec@my.nthu.edu.tw</u>
- ◆ <u>實驗動物IACUC</u>課程 ☆: <u>IACUC@my.nthu.edu.tw</u>